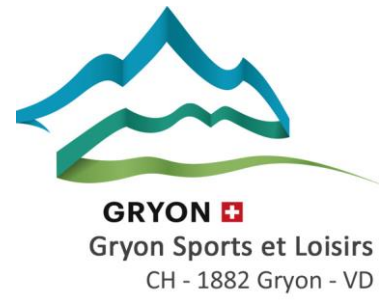

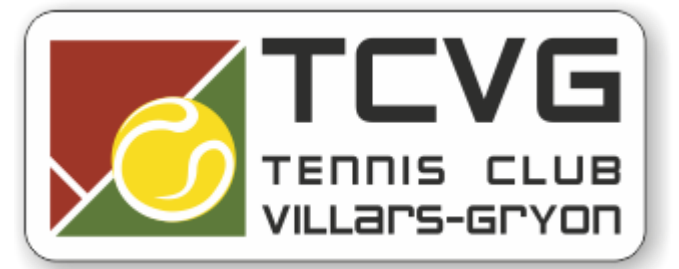

## Procédure Membres pour inscriptions Tennis Jolis Bois Gryon:

1. Rendez-vous sur le site Internet du TCVG ou tapez dans la barre de recherche internet https://gryon.plugin.ch. Puis cliquez sur le lien des « réservations »

- 2. Cliquez sur le bouton se connecter
- 3. Se connecter avec les identifiants reçus.

|      |                  |              |                | ^                |
|------|------------------|--------------|----------------|------------------|
|      | SE CONNECT       | ER           |                |                  |
|      | Nom d'utilisateu | r 🔺          |                |                  |
|      | Password         |              | Motio          | de passe oublié? |
|      | ( A              |              | •              | $\bigotimes$     |
|      | Se souvenir      | de moi       |                |                  |
|      |                  | SE CC        | NNECTER        |                  |
|      | Vous n'avez pas  | de compte? C | réer un compte |                  |
|      |                  |              |                |                  |
|      |                  |              |                |                  |
| Nom  | Prenom           | Utilisateur  | Password       |                  |
| Test | Tennis           | 123456       | 789123         |                  |

4. Complétez à la première connexion les champs du formulaire requis. Possibilité de modifier le nom d'utilisateurs et les mots de passe. Il faut entrer tous les champs !

5.Cliquez sur modifier le profil en bas à gauche.

Test

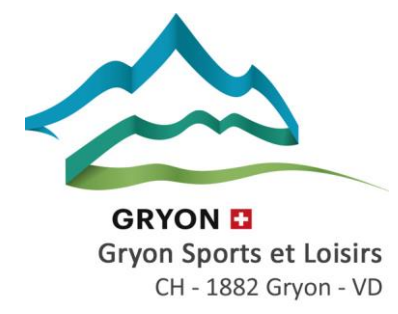

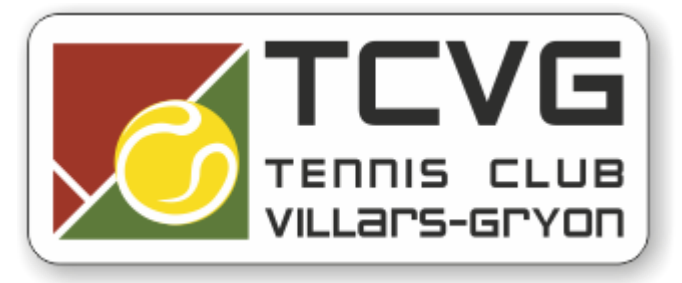

6. Vous êtes maintenant prêt à réserver les terrains de Tennis.

Cliquez sur le deuxième icone :

|                                                                                                    |                | TENNIS - ETÉ 2022∨ | 15 Jui 2022<br>Vendredi | Aujourd'hui 11:47:46 | O Aidez-mol ● Feedback FR ~ O Gryon |
|----------------------------------------------------------------------------------------------------|----------------|--------------------|-------------------------|----------------------|-------------------------------------|
| <ul> <li>■</li> <li></li> <li></li></ul> |                |                    |                         |                      | COLLECTION LONDON                   |
| P                                                                                                    |                |                    |                         |                      |                                     |
| 07:00                                                                                                    |                |                    |                         |                      |                                     |
| Q 08:00                                                                                                    |                |                    |                         |                      |                                     |
| 09:00                                                                                                    |                |                    |                         |                      |                                     |
| Э<br>10:00                                                                                                    |                |                    |                         |                      |                                     |
| 11:00                                                                                                    |                |                    |                         |                      |                                     |
| 12:00                                                                                                    |                |                    |                         |                      |                                     |
| 13:00                                                                                                    |                |                    |                         |                      |                                     |
| 14:00                                                                                                    |                |                    |                         |                      |                                     |
| 15:00                                                                                                    |                |                    |                         |                      |                                     |
| 16:00                                                                                                    |                |                    |                         |                      |                                     |
| 17:00                                                                                                    |                |                    |                         |                      |                                     |
| 18:00                                                                                                    |                |                    |                         |                      |                                     |
| 19:00                                                                                                    |                |                    |                         |                      |                                     |
| 20:00                                                                                                    |                |                    |                         |                      |                                     |
| -                                                                                                    |                |                    |                         |                      |                                     |
|                                                                                                    | Ligue Plugin.c | h                  |                         |                      |                                     |

8. Puis choisissez la date :

| TENNIS - ETÉ 2022∨ | 15 Jui 2022<br>Vendredi | Aujourd'hui | 11:49:57 |
|--------------------|-------------------------|-------------|----------|
|                    |                         |             |          |
|                    |                         |             |          |

9. Choissisez la plage horaire et le terrain de votre choix.

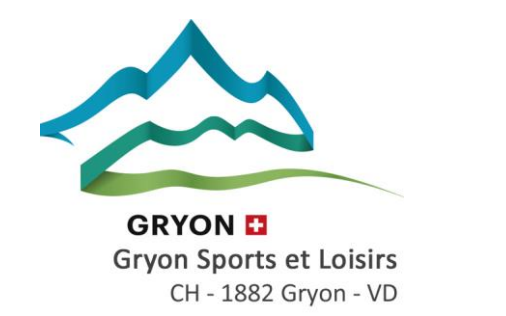

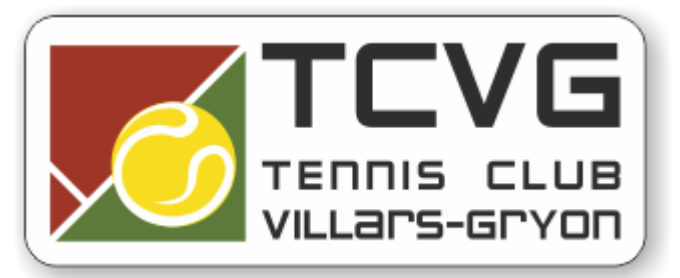

|                     | Terrain 1 | Terrain 2 |
|---------------------|-----------|-----------|
|                     |           |           |
| 7:00                |           |           |
| 3:00                |           |           |
| <del>}:</del> 00    |           |           |
| ):00                |           |           |
| 1:00                |           |           |
| 2:00 <mark>1</mark> | 200       |           |
| 3:00                |           | 1300      |
| 1:00                |           |           |
| 5:00                |           |           |
| 5:00                |           | 16:00     |
| 1:00                |           |           |
| 3:00                |           |           |
| <del>}:</del> 00    |           |           |
| ):00                |           |           |

9. Indiquez si votre partenaire est membre ou pas, complétez le nom du partenaire.

| <u>Tennis</u> × vendredi 15 juillet 12:00 - 13:00 (60 min)   | <u>Tennis</u> ×<br>vendredi 15 juillet 15:00 - 16:00 (60 min) |
|--------------------------------------------------------------|---------------------------------------------------------------|
| Terrain 2                                                    | Terrain 1                                                     |
| Nombre de personnes (2) 2                                    | Nombre de personnes 💿 2                                       |
| Partenaire favoris : Partenaire non membre ? Richard Josette | Partenaire favoris : Partenaire non membre ? Richard Josette  |
| Tourisme Gryon                                               | Tourisme Gryon                                                |
| Pierre Paul                                                  | Non membre Invité 12.50 CHF                                   |
| AJOUTER LA RÉSERVATION                                       | Prix total : 🚋 12.50 CHF                                      |

10. Cliquez sur le bouton « Ajouter la résevation » et réglez l'éventuel montant à payer. Voilà votre réservation est effectuée.